# Parent Guide to enVisionMath2.0 Online Resources

Jackson Township School District 2016/2017

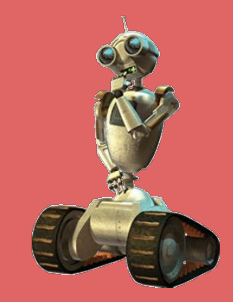

Click the links below to navigate

through the slides.

# Quick Links Menu

- How you can help your child at home
- Using the Bounce Pages App for homework help
- Logging into Pearson Realize
- Online Math Resources Pearson Realize
  - What's available?
  - How to find them...
  - Student's Edition eBook
  - Visual Learning & Another Look Video Tutorials
  - Practice Buddy
  - <u>ACTIVe-Book</u>
- Student Assignments
- Assignment Results and Standards Mastery

# How you can help your child at home <

- View the lesson through the eBook on PearsonRealize.com
- Watch the video tutorials
- Use everyday objects to model math (coins, paperclips, etc)
- Practice fast facts as much as possible (addition, subtraction, multiplication and division)
- Ask your child to explain his/her thinking and reasoning
- Use the Bounce Pages App

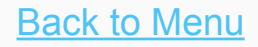

# Using the Bounce Pages App

1. Download the

Pearson Bounce Pages app in your Apple App Store or Google PlayStore

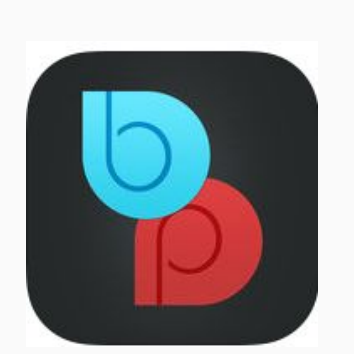

 Open the app and have your Homework & Practice page ready.

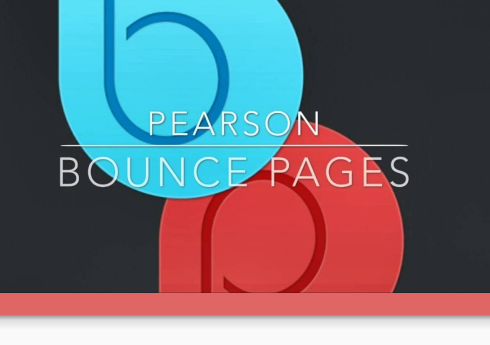

1. AIM the camera so that the page is easily viewable on your screen. For best results fatten the page.

Bring Text to Life With

2. TAP the screen to scan the page.

3. BOUNCE the page to life by clicking the bounce ages button.

Tap the Screen to Start

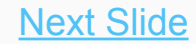

# Using the Bounce Pages App

- 3. AIM the camera so the ENTIRE Homework & Practice page is viewable
- 4. TAP the screen to scan the entire page
- 5. Click **Common Core English** or **Common Core Spanish** and the page will BOUNCE to life.

The 'Another Look' that you are taken to will help with understanding how to solve the homework problems!

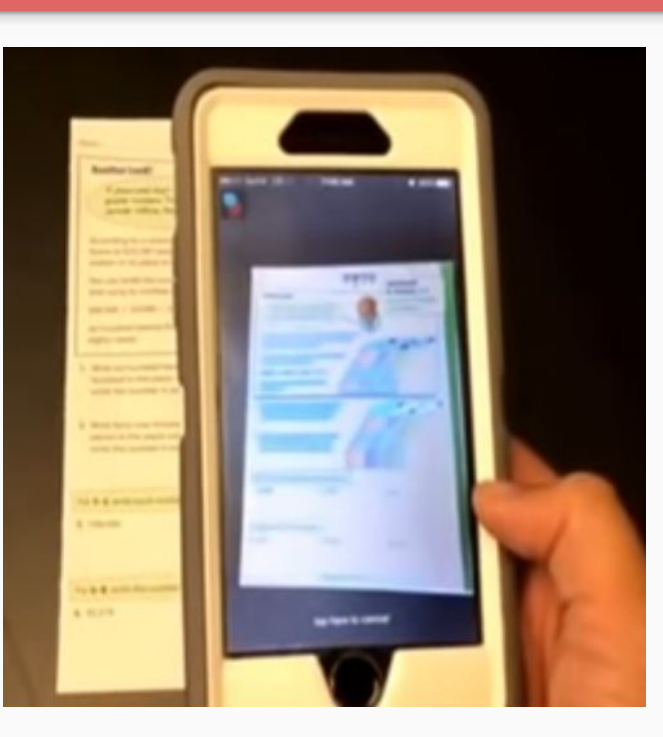

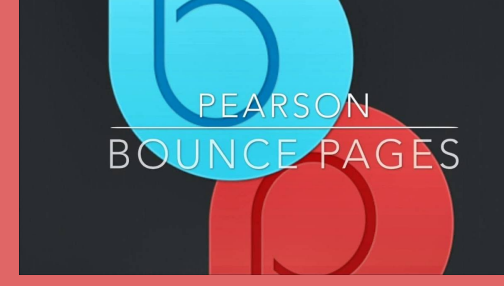

Next Slide

# Using the Bounce Pages App Tips & Troubleshooting

PEARSON BOUNCE PAGES

- The Bounce Pages App only works if you scan the FRONT SIDE of the HOMEWORK & PRACTICE page.
- Scan the ENTIRE page. Scanning a single problem will not work.
- Scan the page BEFORE your child writes on it!
- Ensure a strong internet connection.
- Update the Bounce Pages App and Update the Operating System on your device if you are having trouble using the app.

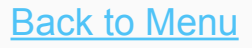

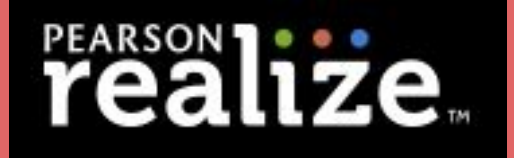

# Logging into Pearson Realize

- Go to pearsonrealize.com and click 'Sign In' at the upper right.
- 2. IMPORTANT: Click Pearson Easy Bridge Plus & Auto

| and click | Pearson Sign In Help              |
|-----------|-----------------------------------|
| n Easy    | Password                          |
| CLICK     | Forgot your username or password? |
| NHERE!    | Pearson EasyBridge Plus & Auto    |
|           |                                   |

#### Next Slide

# realize

# Logging into Pearson Realize

3. In the 'Search for your district' box, type JACKSON TWP SCHOOL... You will see our district name come up in a list. Be sure to choose the same as you see here.

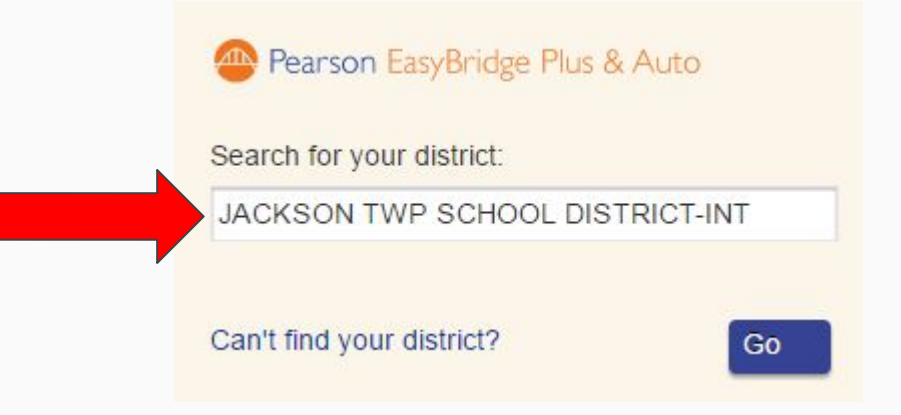

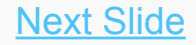

# realize.

Next Slide

### Logging into Pearson Realize

3. Make sure you see the same image as you do below. There should be a person riding a bicycle on a bridge.

| PEARSON | ALWAYS LEARNING                                                                                                    |
|---------|----------------------------------------------------------------------------------------------------|
|         | Pearson Sign In<br>JACKSON TWP SCHOOL DISTRICT-INT<br>Not your district?<br>Username<br>1234567<br>Password<br><br>Forgot your username or password? |
|         |                                                                                                    |

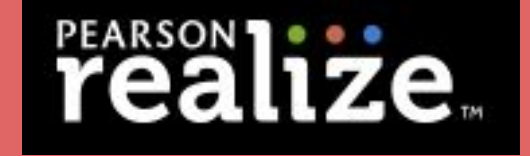

### Logging into Pearson Realize

4. Enter your login credentials:

Username: Student ID Number (eg 1122456) Password: Student's First Name and Grade (eg Matthew03)

\*For the password, the first letter must be capital and include the zero with the grade; 01, 02, 03, 04, 05 or KF for Kindergarten.

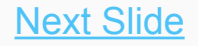

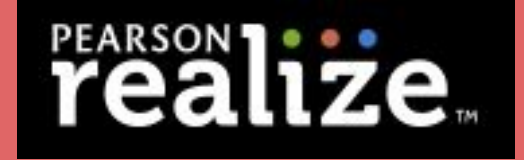

# Logging into Pearson Realize

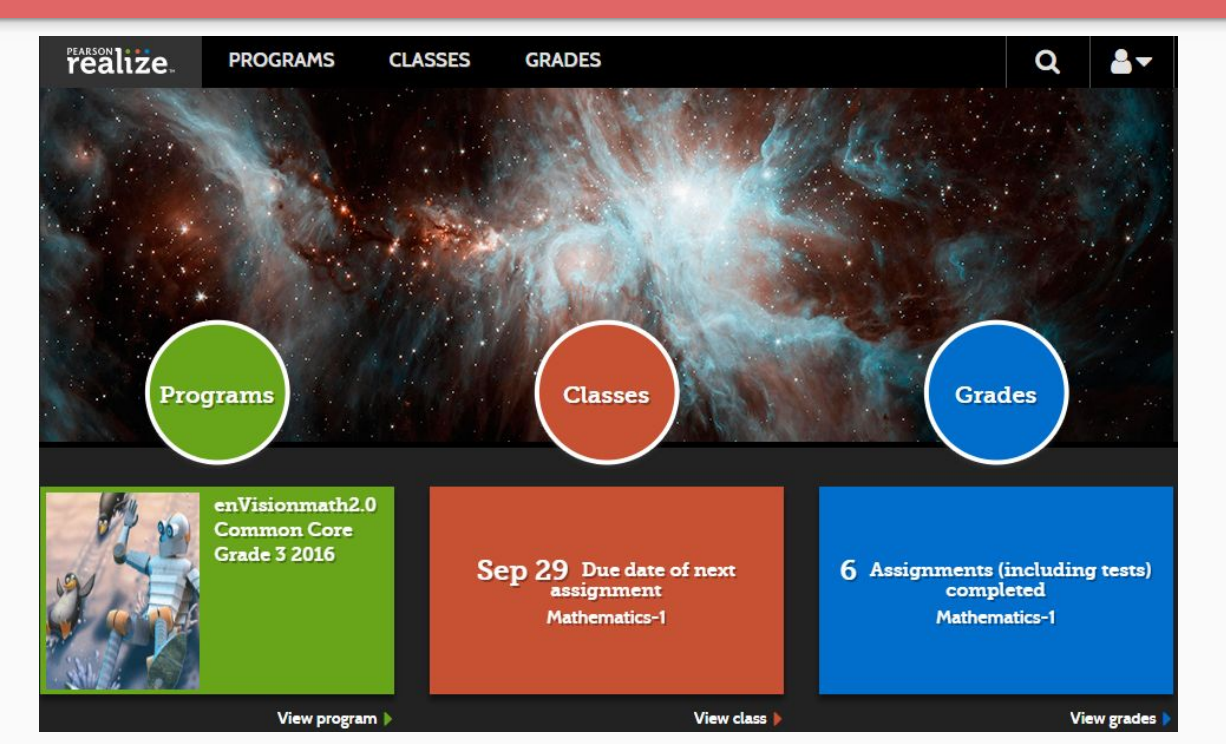

You will have three categories to choose from when you log in:

- Programs use online resources
- Classes view your assignments
- Grades view your grades

Back to Menu

# Online Math Resources What's available?

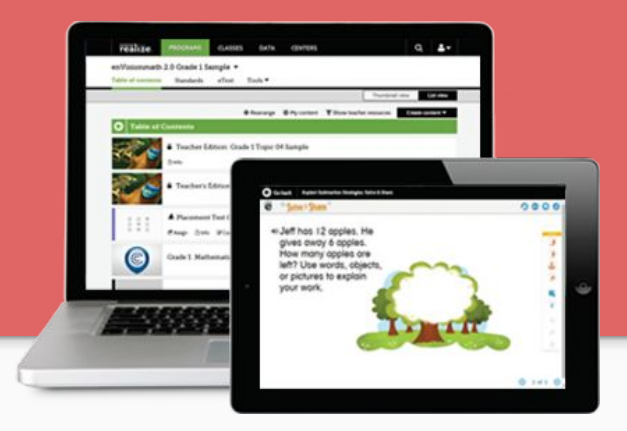

Back to Menu

Next Slide

- Student Edition eText Virtual textbook
- Visual Learning Video Animated lesson video
- "Another Look" videos Video tutorials
- Math Games Games for math practice
- Practice Buddy for Homework Help Teacher assigned practice

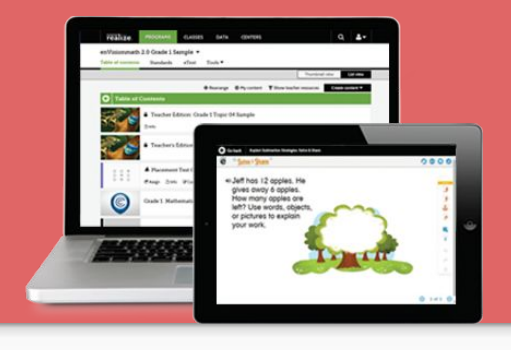

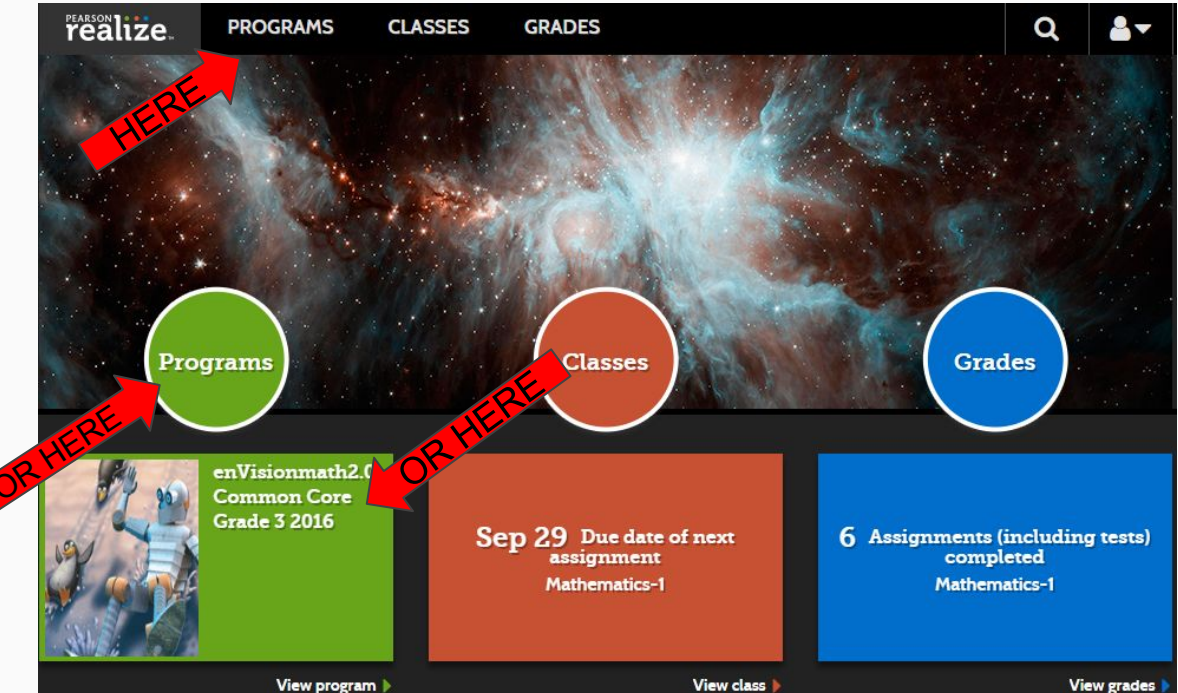

Once you are logged into your student's Pearson Realize account, click PROGRAMS.

Next Slide

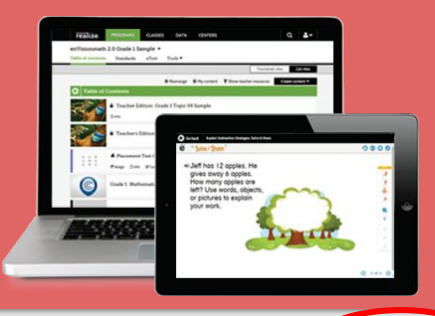

Thumbnail view

List view

TOPIC

#### Now choose a Topic.

This is "Thumbnail View" and can be changed to List View if you prefer. Just click "List View" at the upper right.

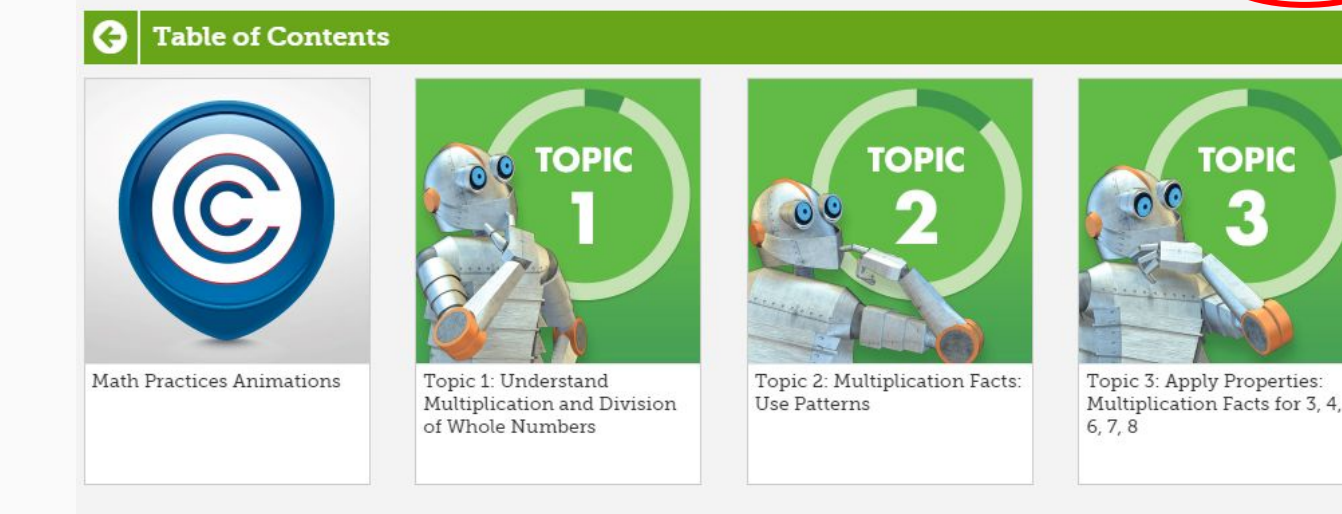

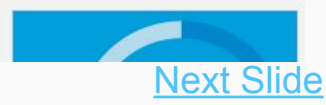

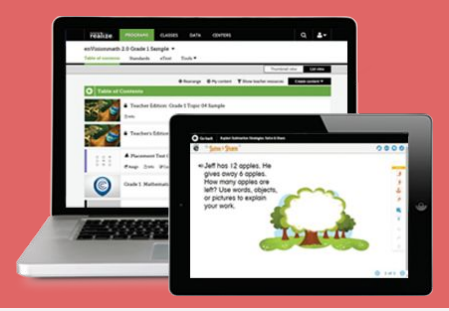

Choose a Lesson.

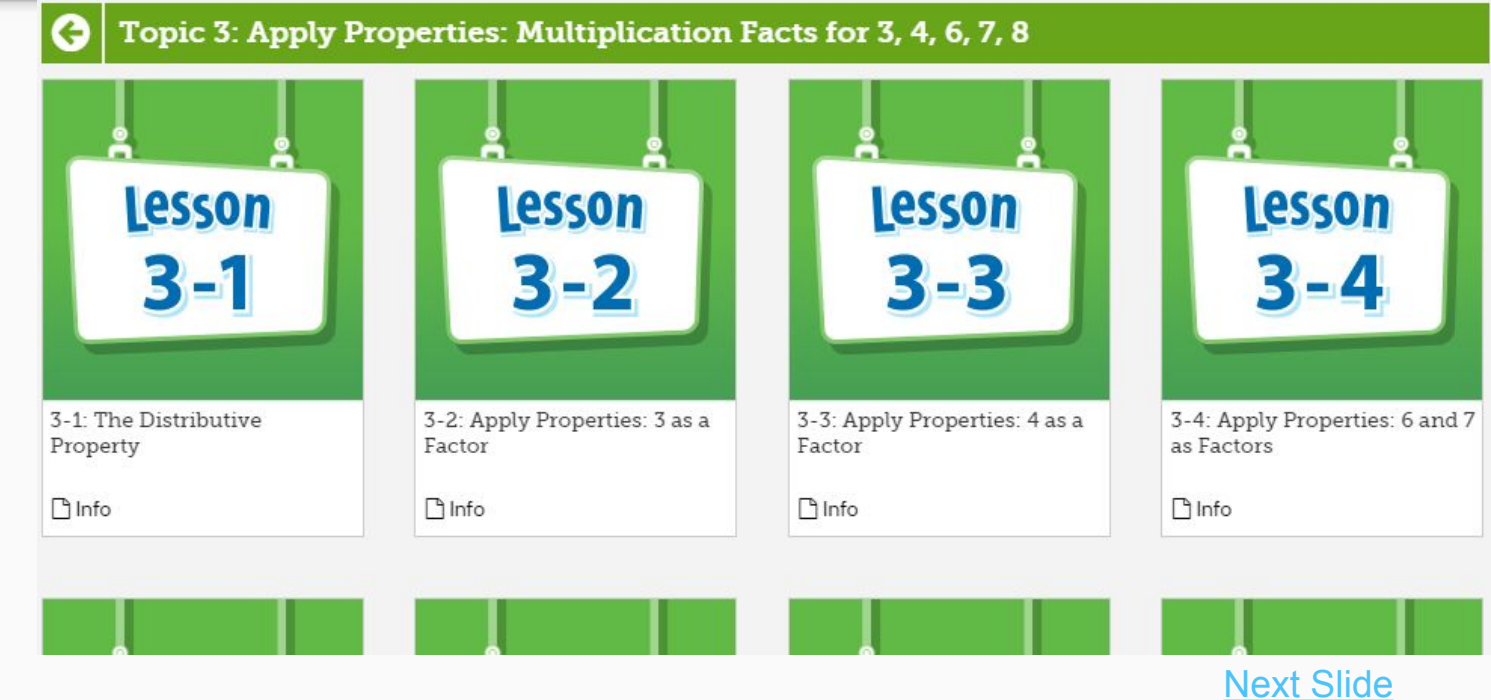

For all lessons, you will be able to access:

- Student's Edition eText
  - Solve & Share
  - Visual Learning
- Convince Me! (or something similar)
  - Another Look Video
- Math Games (if available for the lesson chosen)
   Other resources can be assigned by your

teacher!

on

Back to Menu

#### Assess & Differentiate

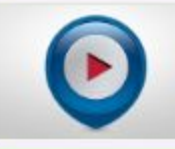

Apply Properties: 4 as a Factor: Another Look

🕒 Info

#### 3-3: Apply Properties: 4 as a Factor

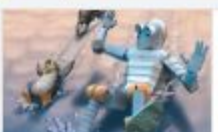

Student's Edition eText: Grade 3 Lesson 3-3

🕒 Info

#### Develop: Problem-Based Learning

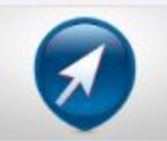

Apply Properties: 4 as a Factor: Solve & Share

🕒 Info

#### Develop: Visual Learning

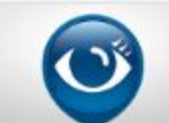

Apply Properties: 4 as a Factor: Visual Learning

🕒 Info

Apply Properties: 4 as a Factor: Convince Me!

🕒 Info

# Online Math Resources Student's Edition eText

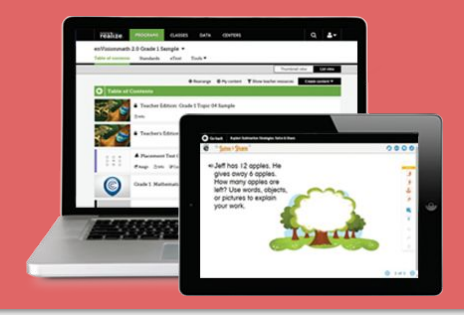

#### 3-3: Apply Properties: 4 as a Factor

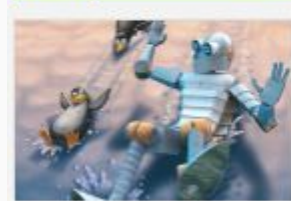

Student's Edition eText: Grade 3 Lesson 3-3

🗋 Info

- Log in, choose Programs, the topic, and lesson.
- Click on the Student's Edition eText.
- Click 'Open in a New Window'

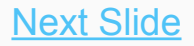

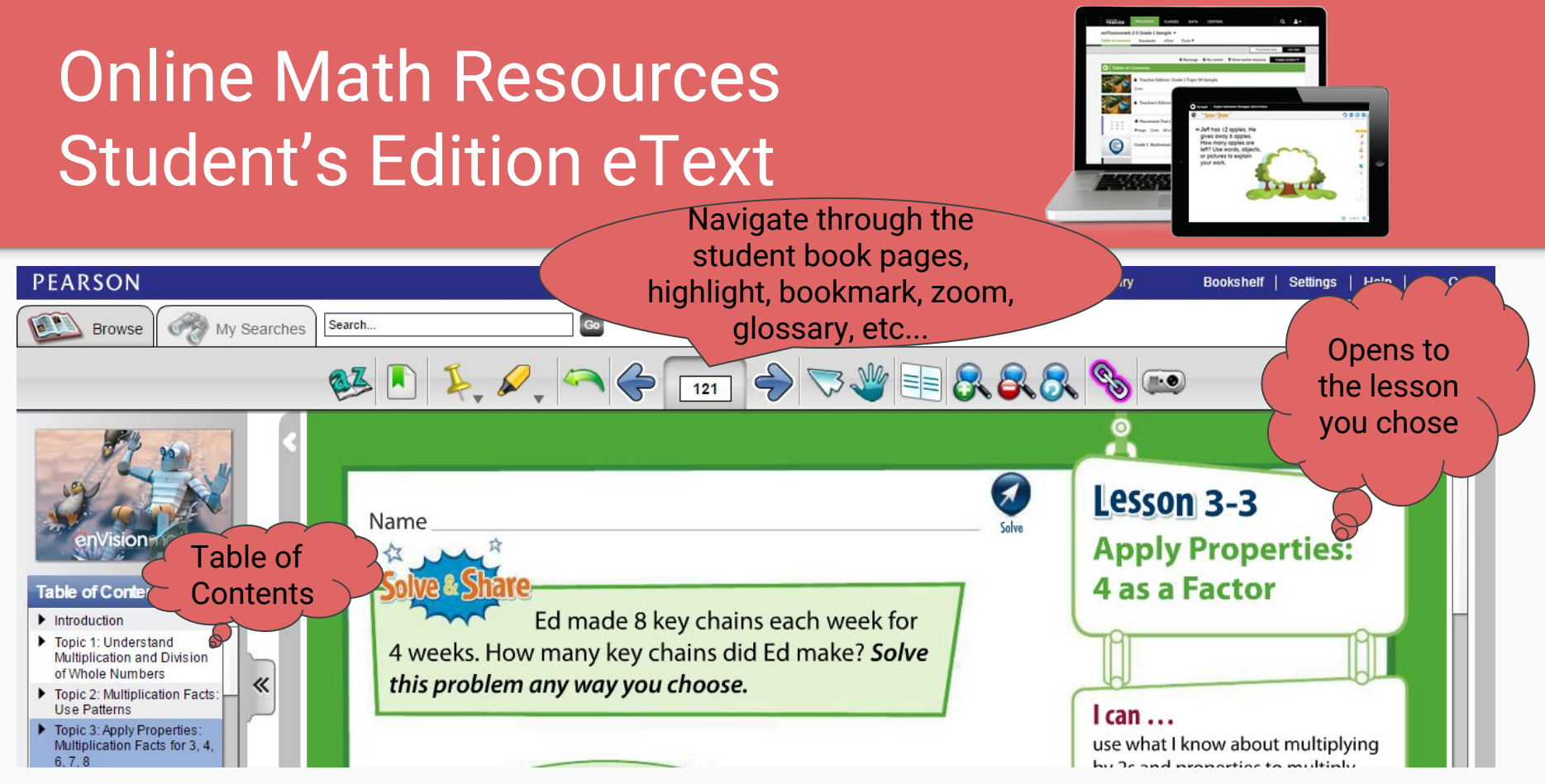

Next Slide

# Online Math Resources Video Tutorials

- 1. Log in to Pearson Realize
- 2. Go to Programs
- 3. Click the Topic and Lesson
- 4. Choose Visual Learning or Another Look

#### **Visual Learning**

An animated video that teaches the main math ideas in the lesson.

#### **Another Look**

A tutorial of sample problems from the lesson.

Back to Menu

#### 3-3: Apply Properties: 4 as a Factor

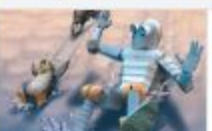

Student's Edition eText: Grade 3 Lesson 3-3

🕒 Info

#### Develop: Problem-Based Learning

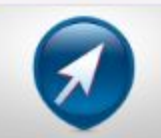

Apply Properties: 4 as a Factor: Solve & Share

🕒 Info

#### Develop: Visual Learning

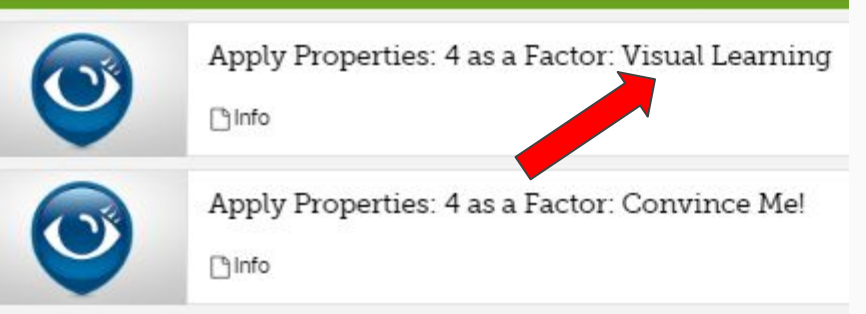

#### Assess & Differentiate

![](_page_18_Picture_21.jpeg)

Apply Properties: 4 as a Factor: Another Look

[] Info

# Online Math Resources Practice Buddy

![](_page_19_Picture_1.jpeg)

![](_page_19_Figure_2.jpeg)

**Practice Buddy** is an online digital component available to students in Grades 3-5. If assigned by their teacher, students have Practice Buddy for the Independent Practice, Math Practices & Problem-Solving, and the Homework & Practice portion a lesson. Using Practice Buddy, students have the opportunity to use a variety of question *help tools* to complete each problem at their own pace.

![](_page_19_Picture_4.jpeg)

# Online Math Resources Practice Buddy

![](_page_20_Picture_1.jpeg)

![](_page_20_Picture_2.jpeg)

If the Practice Buddy is assigned by your teacher, to find it:

- 1. Log in to Pearson Realize
  - 2. Click Classes

![](_page_20_Picture_6.jpeg)

 Choose the Practice Buddy in you list of assignments.

Back to Menu

# Online Math Resources ACTIVe-Book

To access the ACTIVe-Book and other Math Tools...

- 1. Log in to Pearson Realize
- 2. Click Classes

![](_page_21_Picture_4.jpeg)

3. On the right side of your screen, find ACTIVe-Book Vol. 1 and Vol. 2

Also notice some other great tools here. The Game Center, Glossary, and Math Tools.

#### eText & Tools

![](_page_21_Picture_8.jpeg)

Student's Edition eText en español: Grade 3

![](_page_21_Picture_10.jpeg)

Student's Edition eText: Grade 3

Next Slide

![](_page_21_Figure_12.jpeg)

Grade 3: ACTIVe-book Vol. 2

Grade 3: Game Center

![](_page_21_Picture_15.jpeg)

Math Tools

Grade 3: Accessible Student Edition

# Online Math Resources ACTIVe-Book

![](_page_22_Figure_1.jpeg)

Print Pages

![](_page_23_Picture_0.jpeg)

# Student Assignments

To find your assignments (tests, practice, and other resources assigned by your teacher):

- Log in to Pearson Realize
- Click Classes
- Find assignments organized in tabs
  - Not Started
  - In Progress
  - Completed

Clicking on a Completed assignment will show results of that assignment.

#### Assignments

![](_page_23_Picture_11.jpeg)

#### Back to Menu

# Assignment Results and Standards Mastery

To view detailed results of tests and graded assignments:

- 1. Log in to Pearson Realize
- 2. Click Grades
- 3. Click one of the bars Grades to view an assignment
  - Green bars represent assignments that count towards standards mastery
  - Blue bars are assignments that were not graded for standards mastery data.

![](_page_24_Picture_7.jpeg)

![](_page_25_Picture_0.jpeg)

| 3 Item analysis: Online Topic Assessment      |              |  |
|-----------------------------------------------|--------------|--|
|                                               | Student: 53% |  |
| You need more practice with:                  |              |  |
| 2 and 5 as Factors: 3.OA.A.1                  |              |  |
| 2 and 5 as Factors: 3.OA.D.9                  |              |  |
| 2-6 MP & PS: Model with Math: MP.4            |              |  |
| 9 as a Factor: 3.OA.A.1                       |              |  |
| Successfully completed:                       |              |  |
| 2 and 5 as Factors: 3.OA.A.3                  |              |  |
| 9 as a Factor: 3.OA.A.3                       |              |  |
| Apply Properties: Multiply by O and 1: 3.OA.B | 5            |  |
| Multiplication Facts: 0.1.2.5.9. and 10: 3.0A | A1           |  |

Based on Assignment results, you will find a list of standards that need more practice and a list of standards that were successfully completed.

Next Slide

![](_page_26_Picture_0.jpeg)

Back to Menu

# Assignment Results and Standards Mastery

Scroll down to find an item analysis.

To see each question from the assignment, go back to Classes and open the assignment in the 'completed' tab.

| Question   | Answer                             | Points per question |
|------------|------------------------------------|---------------------|
| Question 1 | Correct                            | 1 out of 1 point    |
| Question 2 | O Incorrect                        | 0 out of 3 points   |
| Question 3 | Correct                            | 1 out of 1 point    |
| Question 4 | O Incorrect                        | 0 out of 1 point    |
| Question 5 | Correct                            | 1 out of 1 point    |
| Question 6 | Correct                            | 1 out of 1 point    |
| Question 7 | O Incorrect                        | 0 out of 1 point    |
| Question 8 | <ul> <li>Partial credit</li> </ul> | 1 out of 2 points   |